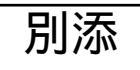

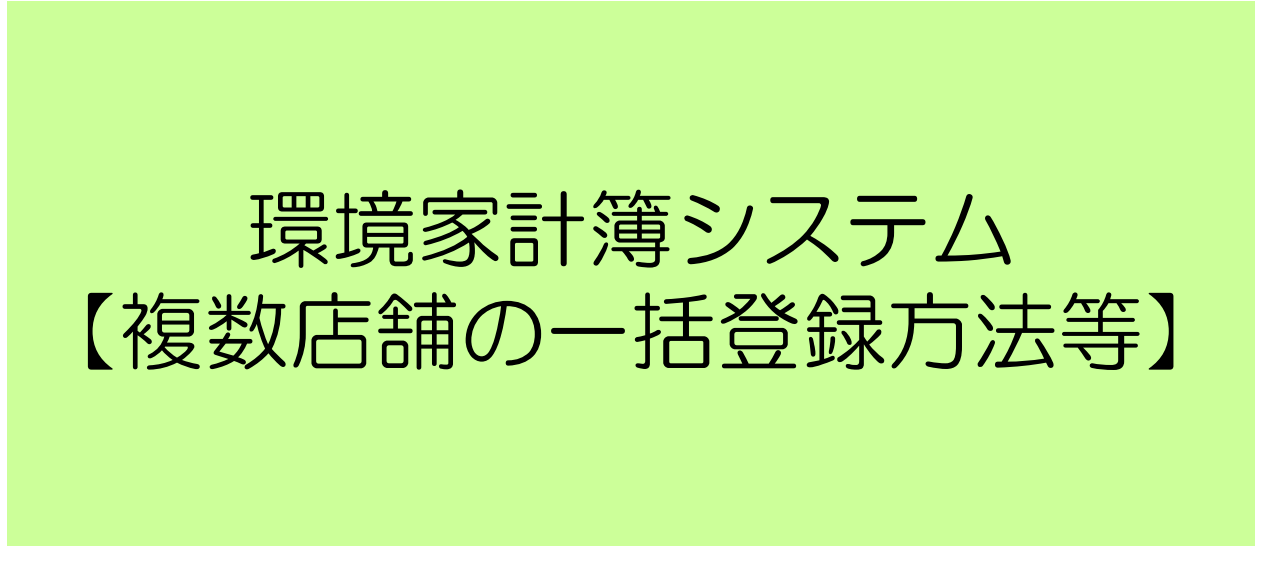

※表示されているEメールアドレス、ID等は仮入力したものであり、架空のものです。

### 複数店舗の登録手順①

# 日整連HP(http://www.jaspa.or.jp)トップページから「整備事業関連情報」にカーソルを合わせて、プルダウンが出たら、「環境家計簿」をクリック

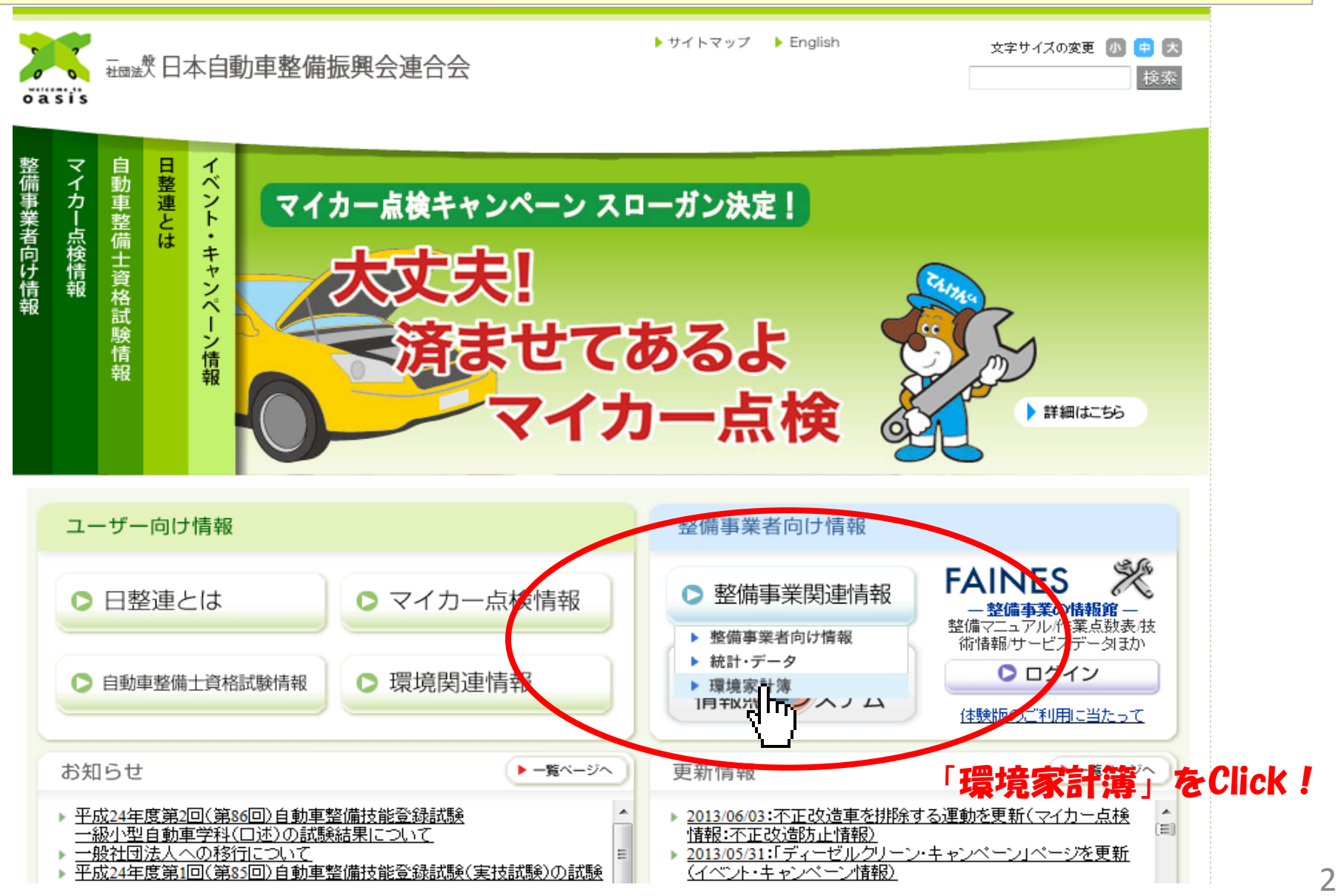

### 複数店舗の登録手順②

### ログイン画面が出たら、自社の「新規登録」をします。 ※既に自社の登録が済んでいる場合は、ID・パスワードを入力し、ログイン → 手順⑥へ。

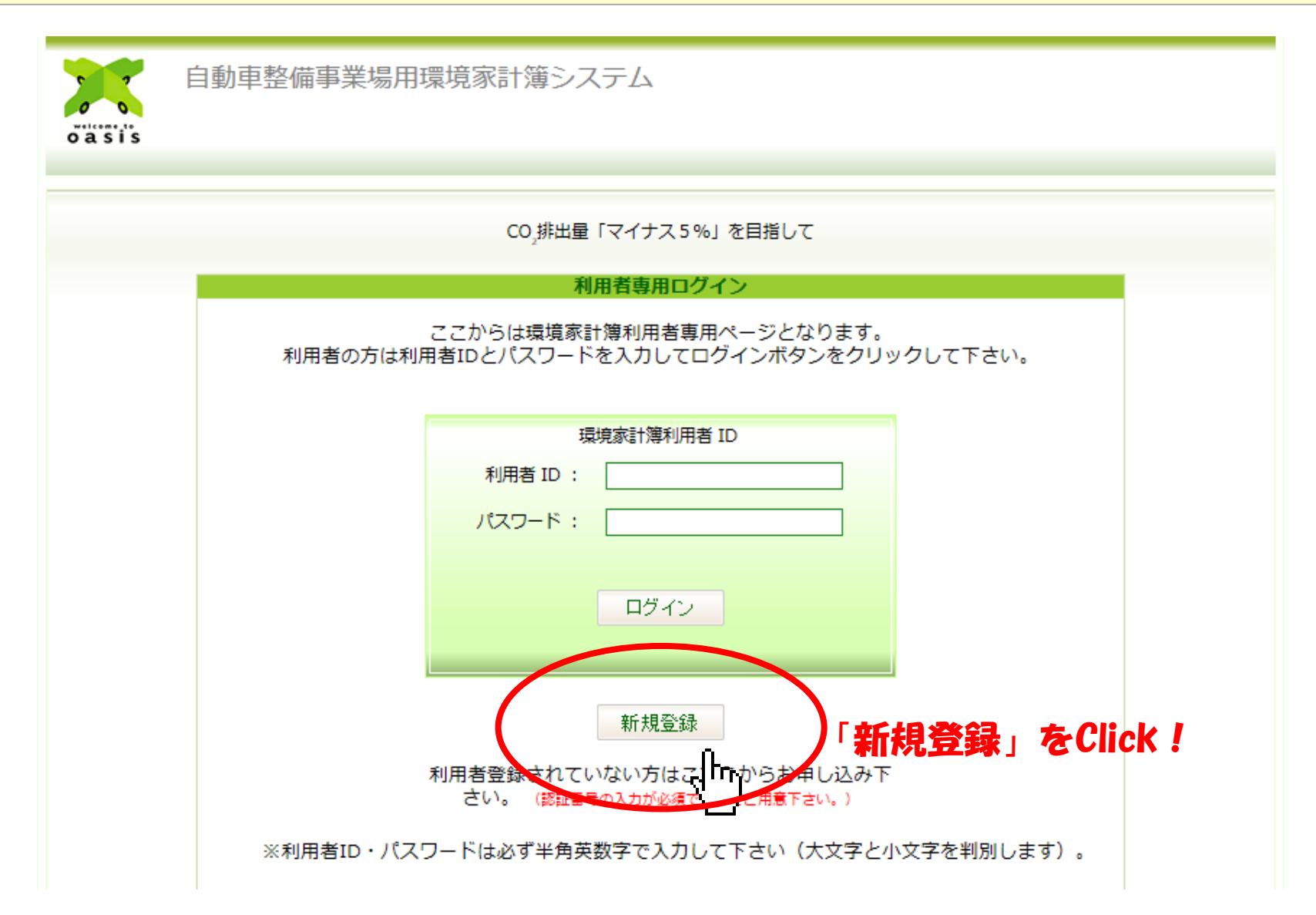

複数店舗の登録手順③

### 新規登録画面が出たら、各項目を選択・入力して「確認」ボタンをクリック

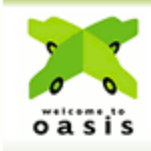

自動車整備事業場用環境家計簿システム

#### CO\_排出量「マイナス5%」を目指して 「自動車整備事業場用環境家計簿システム」 新規登録をおこないます。

このマーク(\*)の項目は入力必須です。 ※認証番号についてける地方振興会の協力を得て確認させていただく場合があります。

| ■ 美服*       |                    |  |
|-------------|--------------------|--|
| ■ 所属振興会*    | 東京都 🔻              |  |
| Ⅰ認証番号*      | ••••               |  |
| 指定番号        | ••••               |  |
| ■事業場名称*     | 日整連モータース           |  |
| ■事業場名称(カナ)* | ニセイレンモータース         |  |
| Ⅰ 整備要員数*    | 30                 |  |
| Ⅰ 郵便番号*     | 106-6117           |  |
| Ⅰ 住所*       | 東京都港区六本木6-10-1     |  |
| I TEL*      | 03-3404-6141       |  |
| I FAX       |                    |  |
| Ⅰ 担当者*      | てんけんくん             |  |
| ■登録メールアドレス* | tenken@jaspa.or.jp |  |

4

### 複数店舗の登録手順④

### 入力確認画面を確認して頂き、内容に誤りが無ければ、「登録」ボタンをクリック

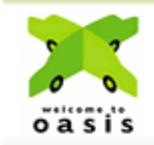

自動車整備事業場用環境家計簿システム

#### CO.排出量「マイナス5%」を目指して 「自動車整備事業場用環境家計簿システム」新規登録

以下の内容で登録します。よろしければ「登録」ボタンをクリックして下さい。

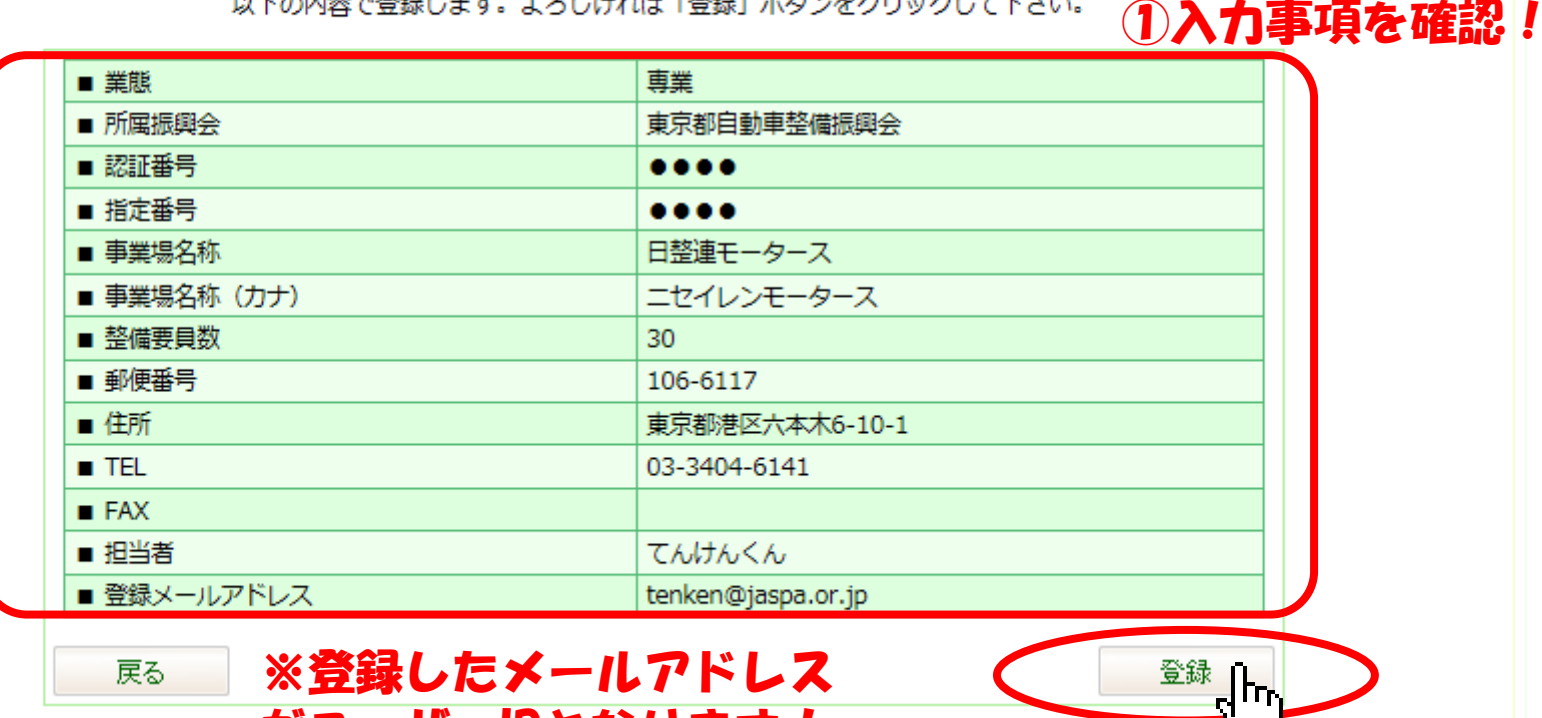

がユーザーIDとなります!

②「登録」をClick!

### 複数店舗の登録手順⑤

### 「登録されたメールアドレスに仮パスワードを送信しました」の画面が出ます。 (画面を閉じて、登録したメールアドレスの受信を確認)

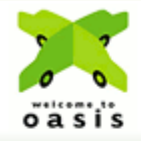

自動車整備事業場用環境家計簿システム

#### CO,排出量「マイナス5%」を目指して

#### 「自動車整備事業場用環境家計簿システム」新規登録

登録されたメールアドレスへメールをお送りしました。

一旦この画面(ブラウザ)を閉じ、メールに記載された URL をクリックして、ログインしてください。

|新規登録の方法等 | 環境家計簿とは? | 個人情報保護に関する基本方針 | ご利用規約 | All Rights Reserved, Copyright © ,JASPA

# 以上で"自社"の登録は完了です。

### 複数店舗の登録手順⑥

### メールにより受信したパスワード(メールアドレスが「会員ID」)で、初期画面からログイン (ログインすると「記帳画面」に入れます。)

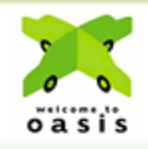

自動車整備事業場用環境家計簿システム

CO,排出量「マイナス5%」を目指して

利用者専用ログイン

ここからは環境家計簿利用者専用ページとなります。 利用者の方は利用者IDとパスワードを入力してログインボタンをクリックして下さい。

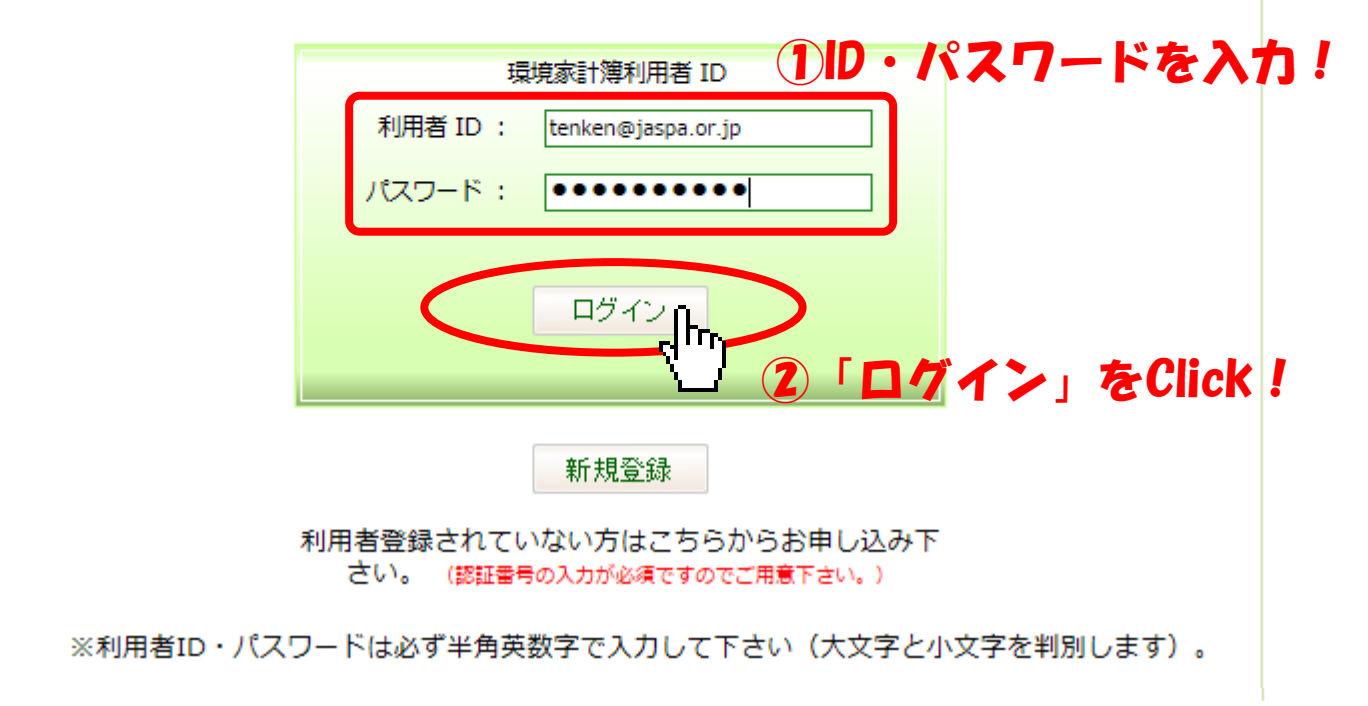

### 「利用者情報」の中の「関連事業所追加」を選択します。

| 自動                | 車整備事業場用環境家計簿システム | ム ようこそ 日整連モータース 様  | ログアウト   |
|-------------------|------------------|--------------------|---------|
| oasis             |                  | ①利用者情報             | 報Click! |
| 当月記帳              | 年間記帳対前年比較・推移     | グラフ ランキング 利用       | 者情報     |
| ■ 利用否情報 登録情報編集 関連 | 車事業所閲覧 関連事業所追加   |                    |         |
|                   |                  |                    |         |
| •                 | ■ 所属振興会          | 東京都自動車整備振興会        |         |
|                   | ■ 認証番号           | ••••               |         |
|                   | ■ 指定番号           | ••••               |         |
|                   | ■ 事業場名称          | 日整連モータース           |         |
| •                 | ■ 事業場名称(カナ)      | ニセイレンモータース         |         |
| •                 | ■ 住所             | 東京都港区六本木6-10-1     |         |
|                   | TEL              | 03-3404-6141       |         |
|                   | ■ FAX            |                    |         |
| •                 | ■ 担当者            | てんけんくん             |         |
|                   | ■ 登録メールアドレス      | tenken@jaspa.or.jp |         |

|新規登録の方法等 |環境家計簿とは? | 個人情報保護に関する基本方針 | ご利用規約 | All Rights Reserved, Copyright © ,JASPA

### 複数店舗の登録手順⑧

### 自社で管理する<mark>関連事業所(子会社等</mark>)の情報を入力

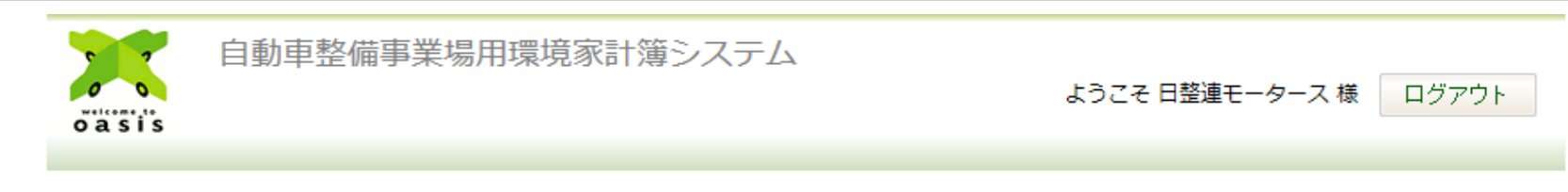

| 当月!<br>育報 |       | 年間記帳   | 対前年比較・推移      | グラフ          | ランキング        | 利用者情報 |
|-----------|-------|--------|---------------|--------------|--------------|-------|
| हठ        |       |        | ※環境家計算を自社で管理で | する関連事業所(子会社) | など)を追加します。 🤇 | 各項目を  |
|           | ■ 業態  |        | 専業  ▼         |              |              |       |
|           | ■ 所属振 | 興会     | 東京都 ▼         |              |              |       |
|           | ■ 認証番 | 污      | ••••          |              |              |       |
|           | ■ 指定番 | 污      | ••••          |              |              |       |
|           | ■ 事業場 | 名称     | 日整連 第1整位      | 備工場          |              |       |
|           | ■ 事業場 | 名称(カナ) | ニッセイレンダイ      | イチセイビコウジョウ   | 7            |       |
|           | ■ 整備要 | 損数     | 3             |              |              |       |
|           | ■ 郵便番 | 号      | 106-6117      |              |              |       |
|           | ■ 住所  |        | 東京都港区六本       | 木6-10-2      |              |       |
|           | TEL   |        | 03-3404-6143  |              |              |       |
|           | FAX   |        |               |              |              |       |
|           | ■ 担当者 | f      | てんけん せいて      | ۶.           |              | J     |
|           |       |        | 確認            |              | 確認」をCli      | ick ! |

|新規登録の方法等 | 環境家計簿とは? | 個人情報保護に関する基本方針 | ご利用規約 | All Rights Reserved, Copyright © ,JASPA 複数店舗の登録手順⑨

### 入力した内容を確認し、良ければ登録をクリック(再編集の場合は、戻る)

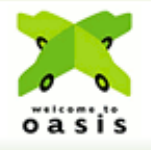

#### 自動車整備事業場用環境家計簿システム

ようこそ 日整連モータース 様 ログアウト

| 当月記帳  | 年間記帳     | 対前年比較・排  | 越後 グラフ            | ランキング     | 利用者情報                 |
|-------|----------|----------|-------------------|-----------|-----------------------|
|       | 以下の内容で登  | 録します。よろし | ければ「登録」 ボタンをク     | リックして下さい。 | <u>入力</u> 事項を確認       |
| ■ 業態  |          | 専        | Ę                 |           |                       |
| ■ 所属振 | 興会       | 東朝       | 京都自動車整備振興会        |           |                       |
| ■ 認証番 | 号        | •        |                   |           |                       |
| ■ 指定番 | 号        | •        |                   |           |                       |
| ■ 事業場 | 名称       | 日書       | 隆連 第1整備工場         |           |                       |
| ■ 事業場 | 名称(カナ)   | 二 2      | ッセイレンダイイチセイビニ     | コウジョウ     |                       |
| ■ 整備要 | 員数       | 3        |                   |           |                       |
| • 郵便番 | 号        | 10       | 5-6117            |           |                       |
| ■ 住所  |          | 東京       | 京都港区六本木6-10-2     |           |                       |
| TEL   |          | 03-      | 3404-6143         |           |                       |
| ■ FAX |          |          |                   |           |                       |
| ■ 担当者 |          | 71       | いけん せいび           | (2        | 登録の SOK               |
| ■ 個別ロ | グインアカウント | 00       | 00000001          |           |                       |
| ■ 新規パ | スワード     | mA       | lf4Cuk            |           | <sup>*</sup> 「豆錸」でUIC |
| 戻る    |          |          |                   |           | 登録                    |
| 編集→「尾 | a kCli   |          | 8.99.小女注笑   理接索計解 |           |                       |

### 複数店舗の登録手順⑪

### 関連事業所(子会社)の登録は完了です。(2社目以降も同様の手順)

| 自動車整備事業場用環境家計簿システム<br>ようこそ日整連モータース様 ログアウト |                         |      |               |                           |                                       |                          |  |  |  |
|-------------------------------------------|-------------------------|------|---------------|---------------------------|---------------------------------------|--------------------------|--|--|--|
| ■ 利用者情報<br>登錄情報編                          | 当月記帳<br>及<br>2集 関連事業所追加 | 年間記帳 | 対前年比較・推移      | グラフ ランキン                  | ノグ 利用者情報                              | Æ                        |  |  |  |
| 参照                                        | 認証<br>番号                | ID   | 名称            | ログインID                    | パスワード                                 | 振興会<br>番号                |  |  |  |
| 参照                                        | ••••                    | 4791 | 日整連<br>第1整備工場 | 000000001                 | mAlf4Cuk                              | 1018                     |  |  |  |
|                                           |                         |      | 新規登録の方法等      | 等   環境家計簿とは?   個人情<br>All | 青報保護に関する基本方針<br>Rights Reserved, Copy | ご利用規約 <br>right © ,JASPA |  |  |  |

## 以上で "関連事業所" の登録は完了です。

### 2. 複数店舗の情報閲覧①

### 登録した関連事業所(子会社等)の情報を閲覧する。

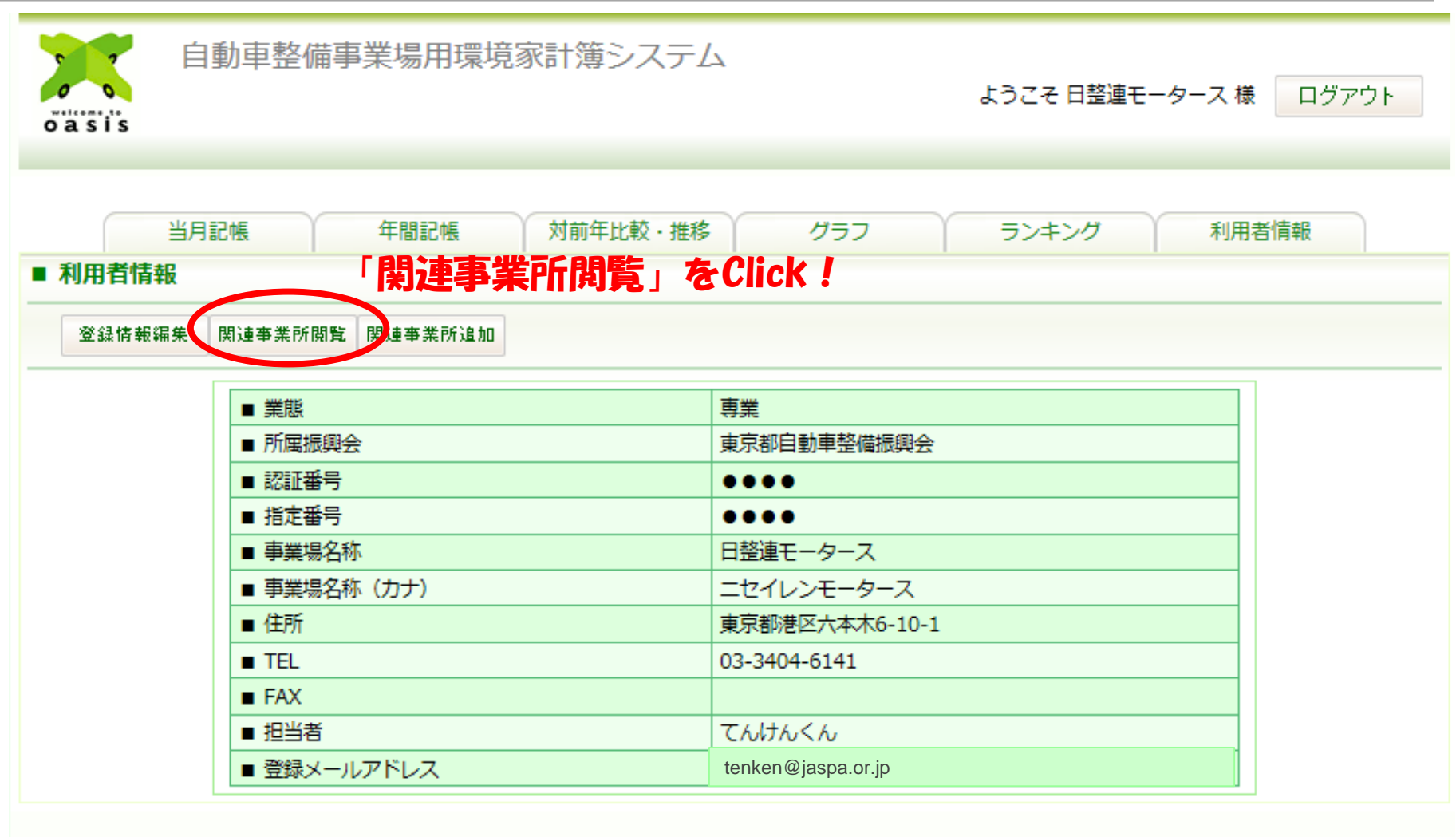

|新規登録の方法等 | 環境家計簿とは? | 個人情報保護に関する基本方針 | ご利用規約 |

All Rights Reserved, Copyright © ,JASPA

### 2. 複数店舗の情報閲覧②

### 登録した関連事業所(子会社等)の一覧が表示されます。

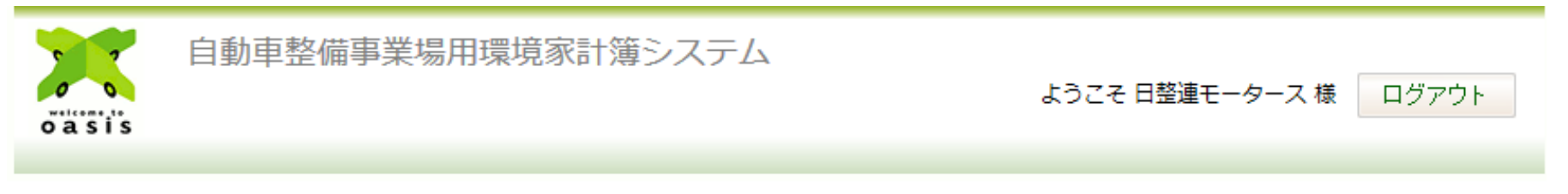

|         | 当月記帳                                | 年間記帳 | 対前年比較・推移      | グラフ        | ランキ | シグ       | 利用者情報 | ž         |  |  |
|---------|-------------------------------------|------|---------------|------------|-----|----------|-------|-----------|--|--|
| ■ 利用者情報 | ■ 利用者情報                             |      |               |            |     |          |       |           |  |  |
| 登録情報新   | <sup>登録情報編集</sup> 関連事業所追加 登録した店舗の一覧 |      |               |            |     |          |       |           |  |  |
| 参照      | 認証<br><del>番</del> 号                | ID   | 名称            | ログインID パ   |     | パス       | マード   | 振興会<br>番号 |  |  |
| 参照      | ••••                                | 4791 | 日整連<br>第1整備工場 | 0000000001 |     | mAlf4Cuk |       | 1018      |  |  |
| 参照      | ••••                                | 4792 | 日整連<br>第2整備工場 | 0000000002 |     | cXGM5Rq9 |       | 1018      |  |  |
| 参照      | ••••                                | 4793 | 日整連<br>第3整備工場 | 000000003  |     | Ln2xa8MK |       | 1018      |  |  |

|新規登録の方法等 | 環境家計簿とは? | 個人情報保護に関する基本方針 | ご利用規約 | All Rights Reserved, Copyright © ,JASPA

### 3. 複数店舗の登録情報の変更①

### 登録した関連事業者の情報を変更する。(パスワード等の変更)

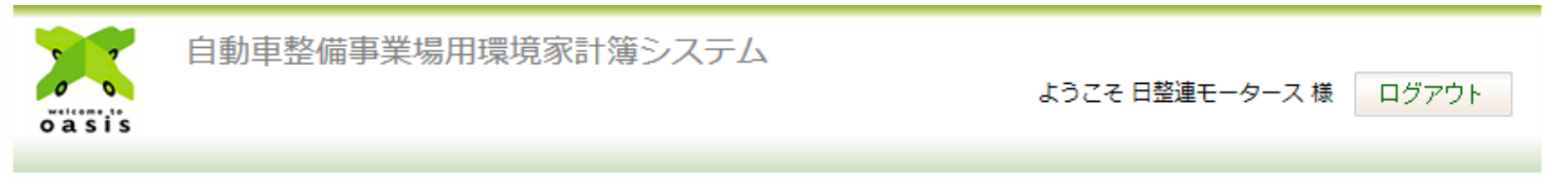

|         | 当月記帳         年間記帳         対前年比較・推移         グラフ         ランキング         利用者情報 |      |               |            |   |          | 報         |  |  |
|---------|----------------------------------------------------------------------------|------|---------------|------------|---|----------|-----------|--|--|
| ■ 利用者情報 |                                                                            |      |               |            |   |          |           |  |  |
| 登録情報新   | 解 関連事業所追加                                                                  |      |               |            |   |          |           |  |  |
| 参照      | 悶証<br><del>番</del> 号                                                       | ID   | 名称            | ログインI      | D | パスワード    | 振興会<br>番号 |  |  |
| 参照      | ••••                                                                       | 4791 | 日整連<br>第1整備工場 | 0000000001 |   | mAlf4Cuk | 1018      |  |  |
| 参照      | ••••                                                                       | 4792 | 日整連<br>第2整備工場 | 0000000002 |   | cXGM5Rq9 | 1018      |  |  |
| 参照      | ••••                                                                       | 4793 | 日整連<br>第3整備工場 | 000000003  |   | Ln2xa8MK | 1018      |  |  |

### 変更する関連事業者を選択し、 参照をClick!

|新規登録の方法等 | 環境家計簿とは? | 個人情報保護に関する基本方針 | ご利用規約 | All Rights Reserved, Copyright © ,JASPA

### 3. 複数店舗の登録情報の変更②

登録した関連事業者の情報を変更する。(パスワードの変更等) ID変更は不可

| 当月記帳年間     | 記帳対前年比較・推移   | グラフ ランキング 利用者情報 |
|------------|--------------|-----------------|
| 者情報        |              |                 |
| 戻る         |              | 1変更箇所           |
| ■ 業態       | 専業  ▼        |                 |
| ■ 所属振興会    | 東京都 ▼        |                 |
| ■ 認証番号     | ••••         |                 |
| ■ 指定番号     | ••••         |                 |
| ■ 事業場名称    | 日整連 第1整備工場   |                 |
| ■ 事業場名称(カナ | ニッセイレンダイイチセ  | :イビコウジョウ        |
| ■ 整備要員数    | 3            |                 |
| ■ 郵便番号     | 106-6117     |                 |
| ■ 住所       | 東京都港区六本木6-1  | 10-2            |
| ■ TEL      | 03-3404-6143 |                 |
| FAX        |              |                 |
| ■ 担当者      | てんけん せいび     |                 |
| ■ 新パスワード   | •••••        |                 |

### 3. 複数店舗の登録情報の変更③

### 入力した内容を確認し、良ければ登録をクリック(再編集の場合は、戻る)

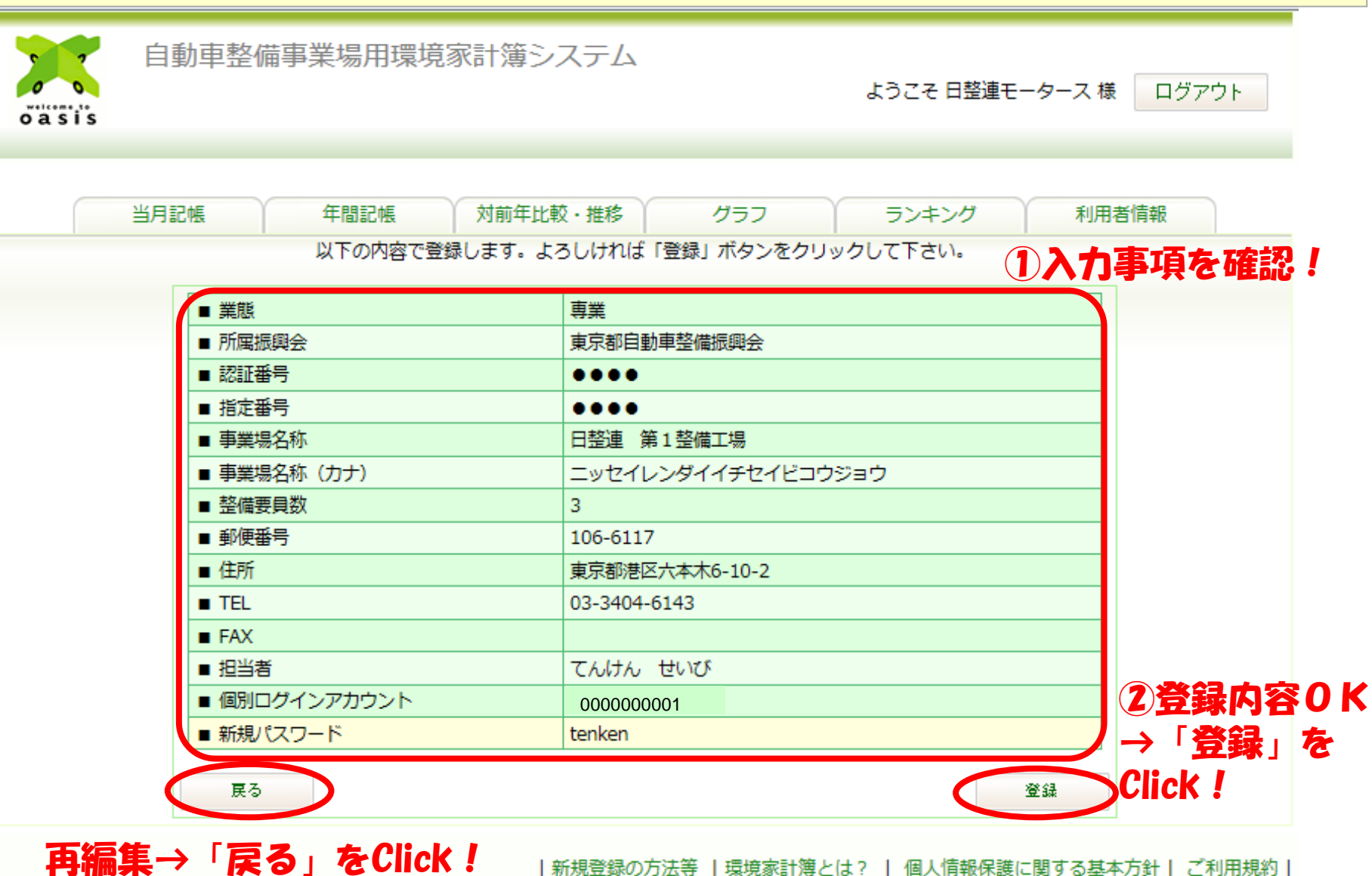

|新規登録の方法等 | 環境家計簿とは? | 個人情報保護に関する基本方針 | ご利用規約 |

All Rights Reserved, Copyright © ,JASPA

### 3. 複数店舗の登録情報の変更④

### 以上で、関連事業所の登録情報の変更は完了。

| o a si s       | 自動車整備事業場用環境家計簿システム<br>ようこそ 日整連モータース様 ログアウト                             |      |               |            |    |          |           |  |  |  |
|----------------|------------------------------------------------------------------------|------|---------------|------------|----|----------|-----------|--|--|--|
| ■ 利用者情<br>登録情報 | 当月記帳 年間記帳 対前年比較・推移 グラフ ランキング 利用者情報<br>■ <b>利用者情報</b><br>登録情報編集 関連事業所追加 |      |               |            |    |          |           |  |  |  |
| 参照             | 認証<br>番号                                                               | ID   | 名称            | ログイン       | ID | パスワード    | 振興会<br>番号 |  |  |  |
| 参照             | ••••                                                                   | 4791 | 日整連<br>第1整備工場 | 0000000001 |    | tenken   | 1018      |  |  |  |
| 参照             | ••••                                                                   | 4792 | 日整連<br>第2整備工場 | 0000000002 |    | cXGM5Rq9 | 1018      |  |  |  |
| 参照             | ••••                                                                   | 4793 | 日整連<br>第3整備工場 | 000000003  |    | Ln2xa8MK | 1018      |  |  |  |

|新規登録の方法等 | 環境家計簿とは? | 個人情報保護に関する基本方針 | ご利用規約 | All Rights Reserved, Copyright © ,JASPA

以上で 、関連事業所の登録情報の 変更は完了です。

### 4. 複数店舗の環境家計簿の入力

登録した関連事業所(子会社等)の環境家計簿を入力する場合は、自社の環境家計簿を ログアウトし、それぞれ登録した店舗(子会社)のID及びパスワードで、再度、ログインする。

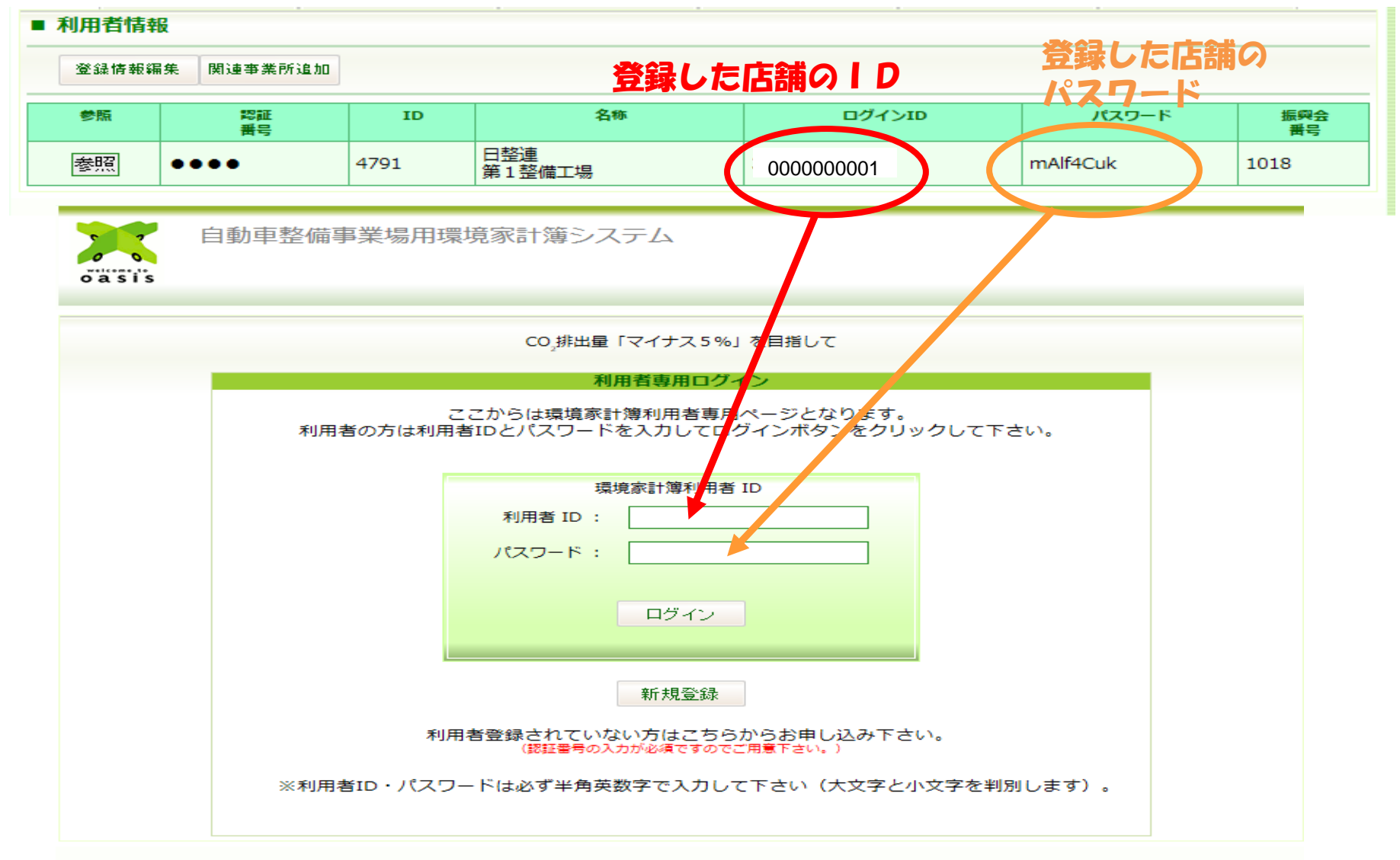